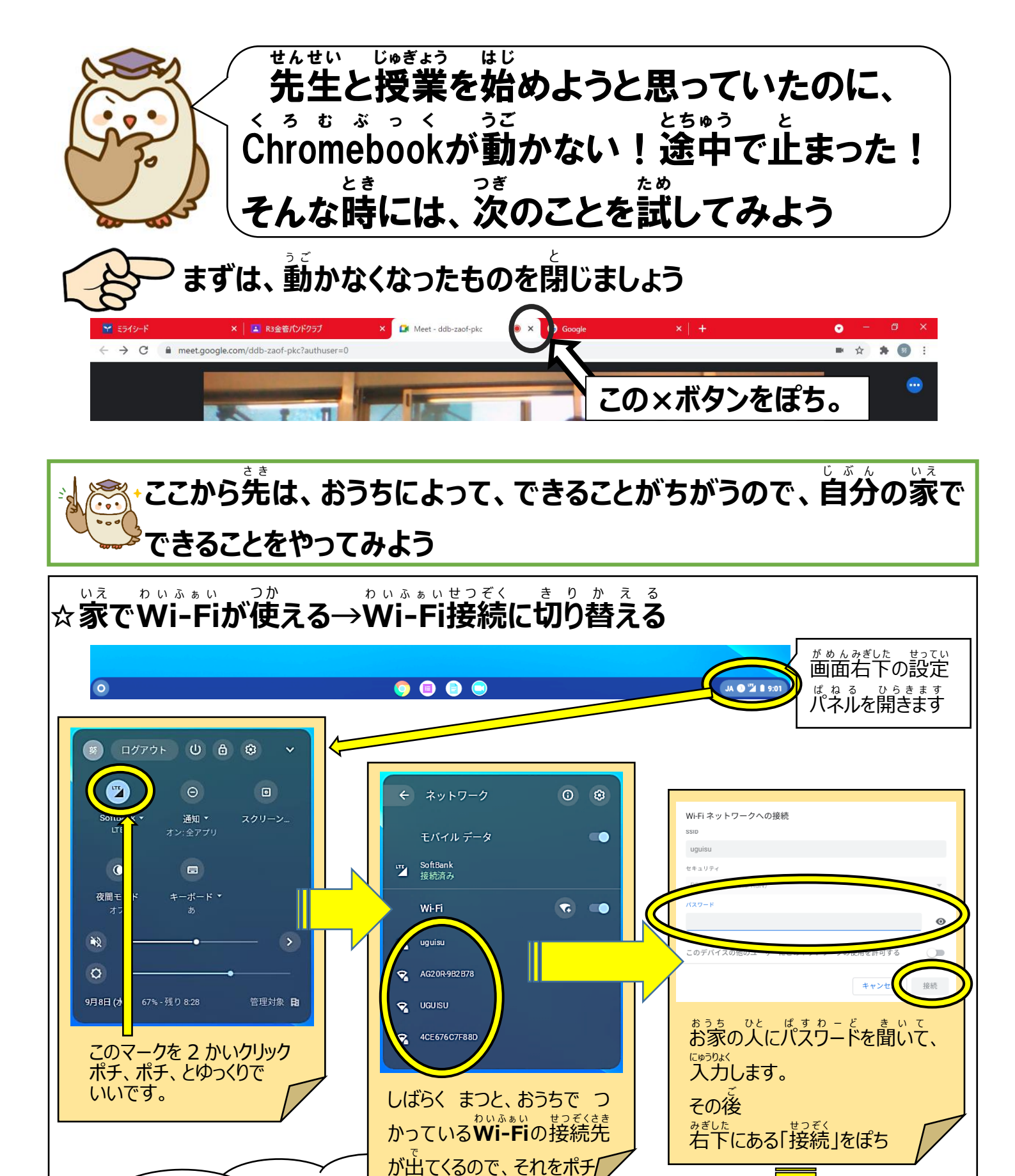

ð

くらするーむもういちどはいってクラスルームからもう一度入ってみましょう。

パスワードの入力をするので、おう

ちの人といっしょにやりましょう。

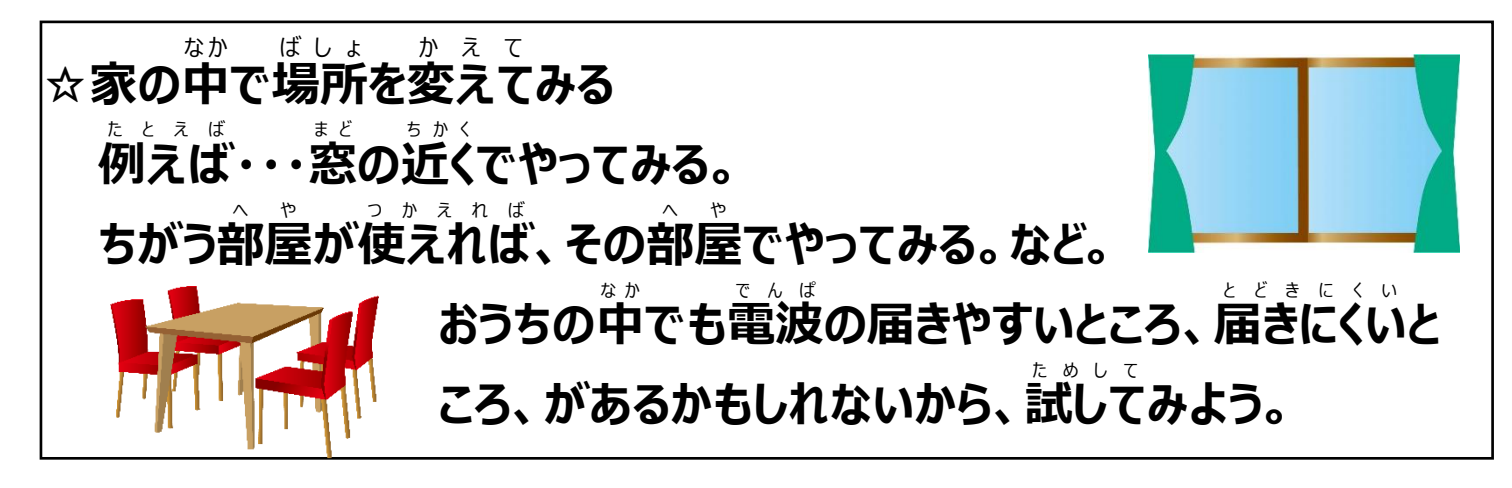

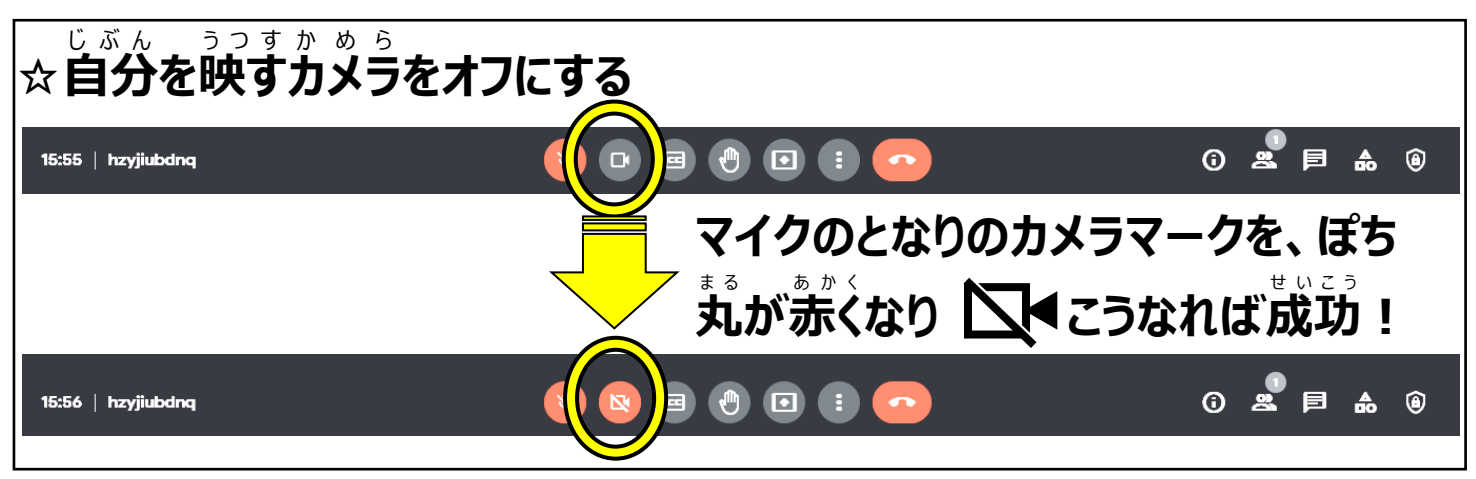

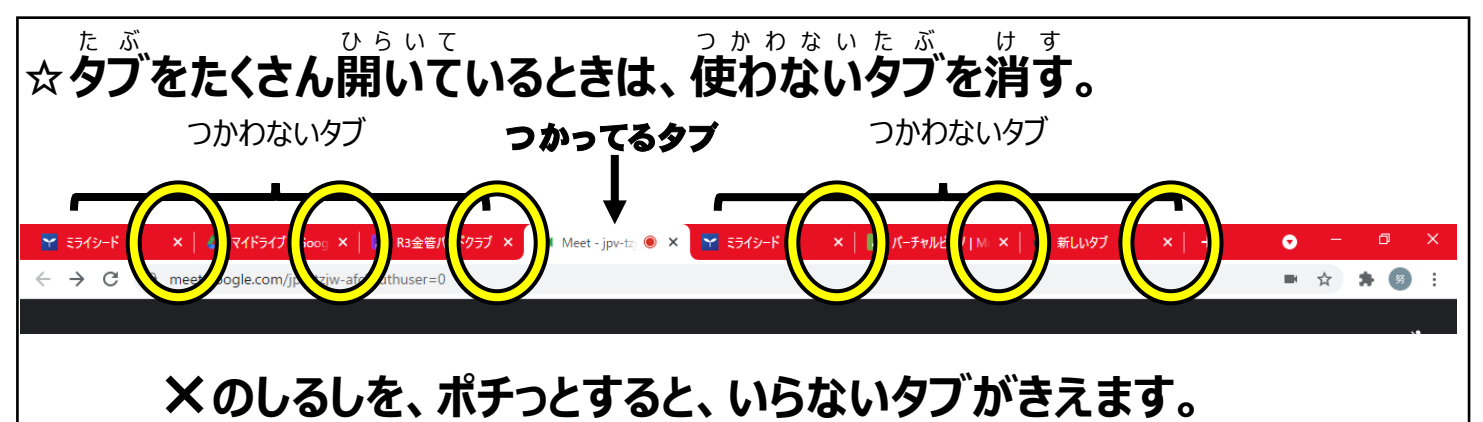

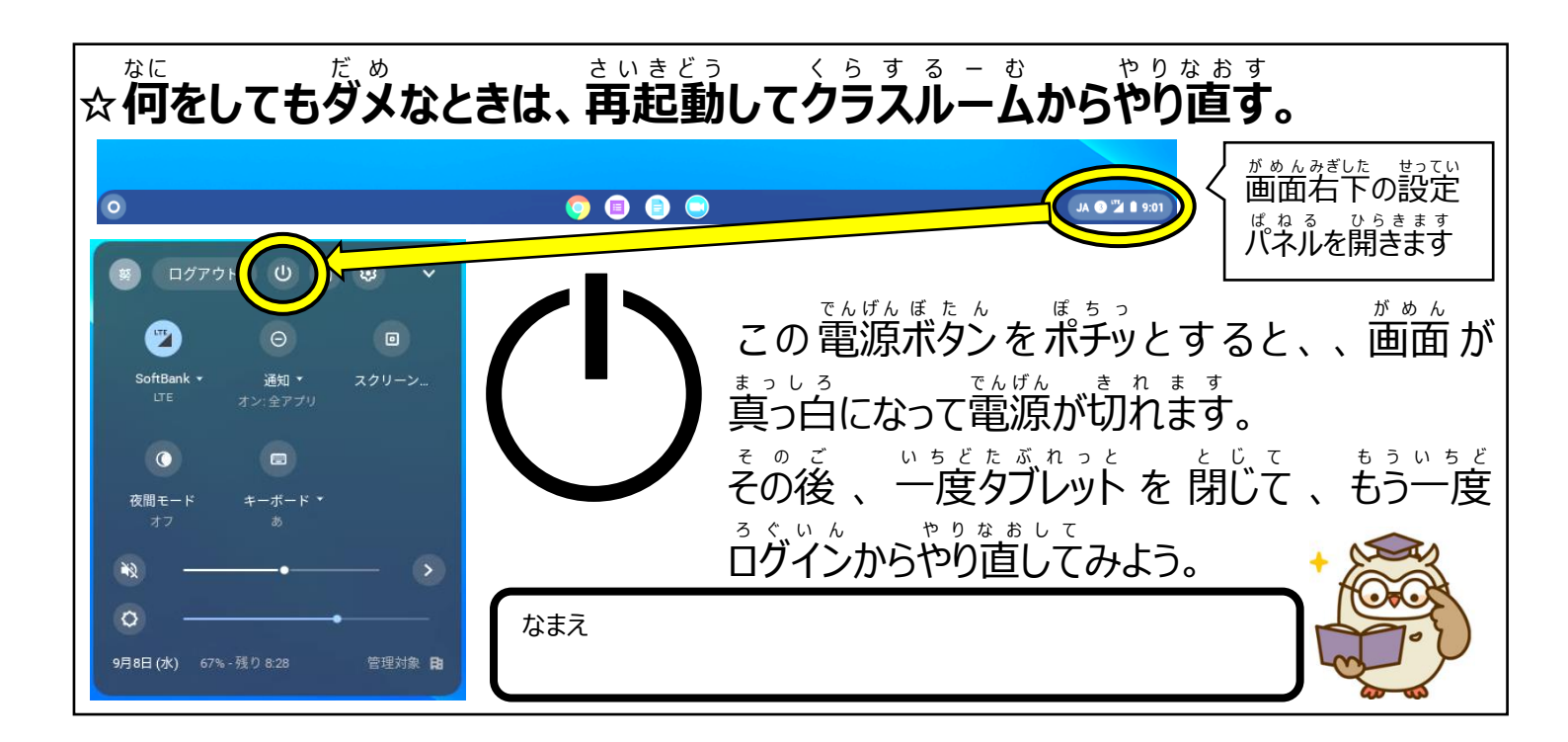